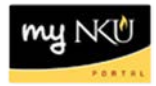

# **<u>Create Travel Request/Calendar of Trips</u>**

### Location(s): myNKU $\rightarrow$ ESS Travel

Purpose: Reference: <u>http://comptroller.nku.edu/travel/Travel\_Request.php</u>

Travel Request and Expense Reports are only filed for NKU employees. Student travel is filed separately with a Parked Vendor Invoice.

**Daytime Travel-** Any travel not including overnight stay. Travel request will be <u>required</u> for daytime travel.

**Overnight Travel-** Any travel including overnight stay. Request will be <u>required</u> for all travel including overnight stay.

No travel expense shall be reimbursed unless the travel was authorized five (5) days in advance of the trip. *Request should be filed for any and all trips including day time travel overnight travel, including instate overnight travel.* All travel will go through the workflow approval process in SAP. Any Expense Report with mistakes or missing information will be returned to the initiator for correction, including overnight stay submitted without a travel request (delete).

Estimate an amount sufficient to refund the traveler for out of pocket expenses. Items such as airline cost that may be charged to the Procurement Card should not be included in the estimated amount. Please use the Comments section to list the items and amounts (if known or estimated if not) that will be paid for on the Pro-Card. Only actual amounts spent will be charged to departmental budget. If a pre-registration is paid through the purchase requisition route and will not be paid by employee at the meeting, this amount is NOT to be included on the authorization. If a state vehicle will be used, the amount for that should NOT be included. Travel Expense Reports submitted in excess of 10% of the authorization amount will be handled on a case-by-case basis. Justification must be provided and approved by the department head.

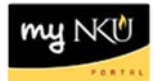

- 1. Log into myNKU.
- 2. Select Employee Self-Service tab.
- 3. Select Travel sub-tab.
- 4. Click Create Travel Request under Create New

#### Create New

Create Travel Request Create a request for a business trip that requires approval. Create Expense Report Create an expense report for a trip without a travel request. For trips with existing travel request you can add the corresponding expense report via All my Trips & Expenses.

5. Create Travel Request will launch, enter all pertinent information

**Note**: The proper selection of the Trip Region will control high-rate/low-rate meal selections when entering receipt information. Using the match code to define your region will ensure the selection is accurate.

The Estimated Cost should only include items paid by the traveler (generally meals and mileage but may vary by department) and not items that will be paid with the NKU Procurement Card (i.e. registration, lodging, etc.). This offers a cleaner budget and will be easier to monitor travel items during monthly cost center reconciliation.

| Create Travel Request                   |                                             |                               |
|-----------------------------------------|---------------------------------------------|-------------------------------|
| General Data Review and Send            | 3<br>Completed                              |                               |
| Employee 16 Training ( 00004322 )       |                                             |                               |
| Previous Step     Review     Save Draft |                                             |                               |
| Calendar of Trips     Attachments (0)   |                                             |                               |
| General Data                            |                                             |                               |
| Start Date: *                           | Departure from Workplace                    |                               |
| End Date:                               | 12:00 AM Arrival at Workplace               |                               |
| Posting Date:                           | <b>E</b> 7                                  |                               |
| Destination                             |                                             |                               |
| Trip Country:                           | United States of America 💌 Trip Region:     |                               |
| Destination:                            |                                             |                               |
| Additional Destinations:                | No destinations entered                     | Enter Additional Destinations |
| Additional Information                  |                                             |                               |
| Activity (Planning):                    | No Distinction                              |                               |
| Reason:                                 |                                             |                               |
| Estimated Costs:                        | 0.00 USD                                    |                               |
| Comment:                                |                                             |                               |
|                                         |                                             |                               |
|                                         |                                             |                               |
| Cost Assignment:                        | 100.00 % Cost Center Grant NOT RELEVANT (NO | Change Cost Assignment        |
|                                         |                                             |                               |
| Previous Step     Review     Save Draft |                                             |                               |

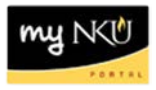

#### Example...

**Note:** If the actual expenses are more than 10% higher than the estimate, Accounts Payable will not be able to approve the reimbursement without additional approval.

| Create Travel Request                   |                                                                          |                               |
|-----------------------------------------|--------------------------------------------------------------------------|-------------------------------|
| General Data Review and Send            | Completed                                                                |                               |
| Employee 16 Training ( 00004322 )       |                                                                          |                               |
| Previous Step     Review     Save Draft |                                                                          |                               |
| Calendar of Trips     Attachments (0)   |                                                                          |                               |
| General Data                            |                                                                          |                               |
| Start Date: *                           | 02/10/2014 🔯 05:00 AM Departure from Home                                |                               |
| End Date:                               | 02/15/2014 🔯 10:00 PM Arrival at Home                                    |                               |
| Posting Date:                           | 02/10/2014                                                               |                               |
| Destination                             |                                                                          |                               |
| Trip Country:                           | United States of America 💌 Trip Region: AZPS 🗇 Arizona-Phoenix/Scottsdal |                               |
| Destination:                            | Phoenix 🗇                                                                |                               |
| Additional Destinations:                | No destinations entered                                                  | Enter Additional Destinations |
| Additional Information                  |                                                                          |                               |
| Activity (Planning):                    | Conference                                                               |                               |
| Reason:                                 | Blackboard conference                                                    |                               |
| Estimated Costs:                        | 1,750.00 USD                                                             |                               |
| Comment:                                |                                                                          |                               |
|                                         |                                                                          |                               |
| Cost Assignment:                        | 100.00 % Cost Center Grant NOT RELEVANT (NO                              | Change Cost Assignment        |
|                                         |                                                                          |                               |

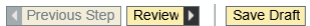

6. When all information has been entered click Review

| Review 🕨 |
|----------|
|----------|

- 7. Click Previous Step to make edits
- 8. Click Save and Send for Approval to begin the Workflow

| Final Action                                                                    |  |
|---------------------------------------------------------------------------------|--|
| ● Save and Send for Approval                                                    |  |
| Summary                                                                         |  |
| Estimated Costs 2,500.00 USD                                                    |  |
| Cost Assignment<br>2,500.00 USD Company Code NK01 (Northern Kentucky Univ.), Bu |  |
| Previous Step     Save and Send for Approval                                    |  |

- Confirmation message will be reflected
  - Travel request 0000008274 was saved

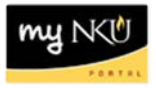

## **Calendar of Trips**

Using the Calendar of Trips button will reflect all dates for which travel transactions have been completed and/or in process.

Calendar of Trips

A range of months will be reflected. This will allow the traveler to view trip requests and trip expenses. You may also select the start date for the trip from the interactive calendar.

| •  | <ul> <li>December 2013 January 2014</li> </ul> |    |    |    |    |    |    |   |    |    |    |    | February 2014 |    |    |    |    |    |    |    |    | March 2014 |    |    |    |    |    |    |    |    | April 2014 |    |    |    |    | •  |    |    |    |
|----|------------------------------------------------|----|----|----|----|----|----|---|----|----|----|----|---------------|----|----|----|----|----|----|----|----|------------|----|----|----|----|----|----|----|----|------------|----|----|----|----|----|----|----|----|
|    | Мо                                             | Tu | We | Th | Fr | Sa | Su |   | Мо | Tu | We | Th | Fr            | Sa | Su |    | Mo | Tu | We | Th | Fr | Sa         | Su |    | Mo | Tu | We | Th | Fr | Sa | Su         |    | Mo | Tu | We | Th | Fr | Sa | Su |
| 48 | 25                                             | 26 | 27 | 28 | 29 | 30 | 1  | 1 | 30 | 31 | 1  | 2  | 3             | 4  | 5  | 5  | 27 | 28 | 29 | 30 | 31 | 1          | 2  | 9  | 24 | 25 | 26 | 27 | 28 | 1  | 2          | 14 | 31 | 1  | 2  | 3  | 4  | 5  | 6  |
| 49 | 2                                              | 3  | 4  | 5  | 6  | 7  | 8  | 2 | 6  | 7  | 8  | 9  | 10            | 11 | 12 | 6  | 3  | 4  | 5  | 6  | 7  | 8          | 9  | 10 | 3  | 4  | 5  | 6  | 7  | 8  | 9          | 15 | 7  | 8  | 9  | 10 | 11 | 12 | 13 |
| 50 | 9                                              | 10 | 11 | 12 | 13 | 14 | 15 | 3 | 13 | 14 | 15 | 16 | 17            | 18 | 19 | 7  | 10 | 11 | 12 | 13 | 14 | 15         | 16 | 11 | 10 | 11 | 12 | 13 | 14 | 15 | 16         | 16 | 14 | 15 | 16 | 17 | 18 | 19 | 20 |
| 51 | 16                                             | 17 | 18 | 19 | 20 | 21 | 22 | 4 | 20 | 21 | 22 | 23 | 24            | 25 | 26 | 8  | 17 | 18 | 19 | 20 | 21 | 22         | 23 | 12 | 17 | 18 | 19 | 20 | 21 | 22 | 23         | 17 | 21 | 22 | 23 | 24 | 25 | 26 | 27 |
| 52 | 23                                             | 24 | 25 | 26 | 27 | 28 | 29 | 5 | 27 | 28 | 29 | 30 | 31            | 1  | 2  | 9  | 24 | 25 | 26 | 27 | 28 | 1          | 2  | 13 | 24 | 25 | 26 | 27 | 28 | 29 | 30         | 18 | 28 | 29 | 30 | 1  | 2  | 3  | 4  |
| 1  | 30                                             | 31 | 1  | 2  | 3  | 4  | 5  | 6 | 3  | 4  | 5  | 6  | 7             | 8  | 9  | 10 | 3  | 4  | 5  | 6  | 7  | 8          | 9  | 14 | 31 | 1  | 2  | 3  | 4  | 5  | 6          | 19 | 5  | 6  | 7  | 8  | 9  | 10 | 11 |